# EARLY DIGITAL LEARNING PROGRAMME

# **APK-Application Update Guidance for Learner**

## Tablet

(Version - 1.12.23)

# **INDEX**

| PART -A                                                                                                    | 3  |
|----------------------------------------------------------------------------------------------------|----|
| 1.Update Guidance for Version 1.12.23 for Learner Tablet:                                                                    | 3  |
| 1 (i). Pre-requirements                                                                                                    | 3  |
| 1 (ii). APK application (Mandatory update)                                                                                   | 3  |
| 1 (iii). Notes for Updating APK Application (For Ready Reference)                                                            | 3  |
| 1a. Online Method:                                                                                                    | 4  |
| 1b. Offline Method:                                                                                                    | 14 |
| PART - B                                                                                                    | 28 |
| 2.Preliminary Verification before installing of the APK application: <one time<br="">Process&gt; (for Ready Reference)</one> | 28 |

# PART - A

#### 1.Update Guidance for Version 1.12.23 for Learner Tablet:

APK Application update for Learner's Device (Tablet) for usage of actual Student Logins.

#### 1 (i). Pre-requirements

- 1. Tablets supplied & commissioned in Phase-III only, which comes with pre-installed "EDLP" application.
- 2. Stable Internet Connection.

#### 1 (ii). APK application (Mandatory update)

- a. All the Tablets that were commissioned must be updated to version "1.12.23"
- b. All the Tablets with APK Application versions "1.12.21" & "1.12.22" must be mandatorily updated to version "1.12.23" for usage by Learner's with their actual User ids and passwords circulated by the Ministry of Education, Tertiary Education, Science & Technology (MoETEST).
- c. APK application should be synced & updated to enable the CMS functionalities to work in Online & Offline mode.
- d. Procedure given for Online & Offline method to update the APK application in the students Tablet.

#### 1 (iii). Notes for Updating APK Application (For Ready Reference)

- a. If the Tablets are with APK Application versions 1.12.12, 1.12.13, 1.12.14, 1.12.15, 1.12.20, for updating to version 1.12.23 please follow only 2b. Offline Method as mentioned below:
  - i. Uninstalling Application with old version from Student's Tablet: Step 1a to 1d
  - ii. Downloading latest APK version 1.12.23 in Teacher's Laptop as (One time process) follow Step 2 to Step 7
  - iii. Installing the latest APK version 1.12.23 in Student's Tablet follow Step 8 to Step 15
- b. If the Tablets are with APK Application versions 1.12.21 or 1.12.22 for updating to version 1.12.23 can be done in both ways by following:
  2a. Online Method or 2b. Offline method

Note: The Application must be in latest version 1.12.23 for usage by Learner's with their actual User ids and passwords circulated by the Ministry of Education, Tertiary Education, Science & Technology (MoETEST).

1a. Online Method:

Connect to the internet and continue the steps given below for updating the APK in online method:

Step 1: Login into the application with the **Student User id and password** circulated by Ministry of Education, Science & Technology (MoETEST).

| 9:06 pm 🔳                              | The Early Digital Learning Programme<br>Ministry of Education, Tertiary Education, Science & Technology<br>Republic of Mauritius<br>An India - Mauritius Friendship Project |                  |
|----------------------------------------|----------------------------------------------------------------------------------------------------|------------------|
| Executed By<br>ਦਿਰਦਿਨ<br>ਇਹਦਾ Frederic |                                                                                                    | NIC YEAR CODOLER |

PIC -1

Step 2: Once after login on the right top corner there will be your name displayed click on drop down next to your name.

| 9:07 pm<br>EDLP | Arts Comparison Arts Geography | English                | English - Grade                       | 4             | Health and<br>Physical Education | Training Student j1 |
|-----------------|--------------------------------|------------------------|---------------------------------------|---------------|----------------------------------|---------------------|
| E-Assessments   | Book 1                         | Book 2<br>Book 8       | Book 3<br>Book 9                      | Book 4        | Book 5                           | Book 6              |
| Tineine         | TEST<br>boy ds                 | Test1<br>kitty Archana | Additional Re<br>CAR<br>flower sakina | flower sakina | flower pse                       | flower vidya        |
|                 |                                |                        | PIC -2                                |               |                                  |                     |

Step 3: After clicking on the drop-down need to click on "Sync App" (Make sure the Tablet is connected to the internet).

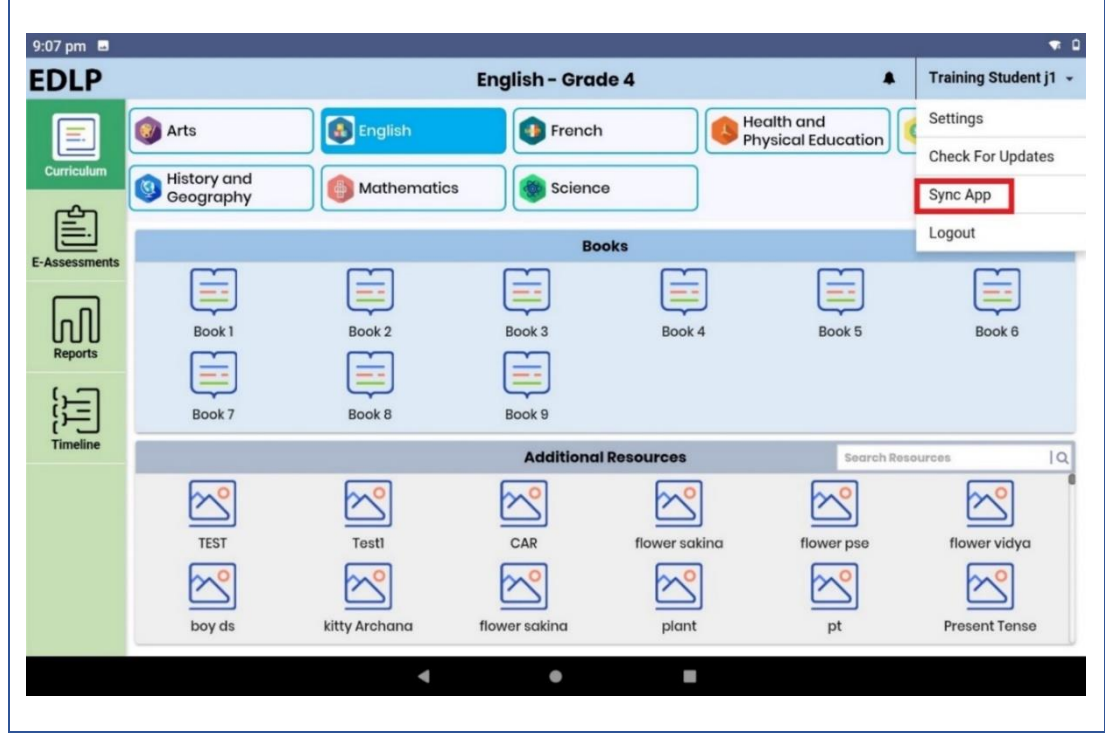

PIC -3

Step 4: After clicking on Sync App, if there is any data available in local storage, will be uploaded to server synced with the **Student User id and password**. So that when Application is updated, no data will be missed.

| DLP         |                                 |               | English - Grac | ie 4          |                                               | Training Student j1 |
|-------------|---------------------------------|---------------|----------------|---------------|-----------------------------------------------|---------------------|
| e           | Arts                            | English       | French         | I IIII        | ealth and<br>hysical Education                | Settings            |
| Curriculum  | <ul> <li>History and</li> </ul> |               |                |               | <u>,                                     </u> | Check For Updates   |
| ~~~         | Geography                       | Mathematics   | s Science      | e             |                                               | Sync App            |
|             |                                 |               | Bo             | oks           |                                               | Logout              |
| Assessments |                                 |               | E              |               |                                               |                     |
| ΠΠ          | Book 1                          | Syncing       |                |               | Book 5                                        | Book 6              |
| Reports     |                                 | C Syncing     | nlease wait    |               |                                               |                     |
| 8-1         | Book 7                          | Book 8        | Rook B         |               |                                               |                     |
| ( Timeline  |                                 |               | Additional     | Descurrent    |                                               |                     |
|             |                                 |               | Additional     | Resources     | Sildren Ho                                    | sources (           |
|             |                                 |               |                |               |                                               |                     |
|             | TEST                            | Testi         | CAR            | flower sakina | flower pse                                    | flower vidya        |
|             | $\sim$                          | $\sim$        | $\sim$         | ~             | $\sim$                                        | $\sim$              |
|             | boy ds                          | kitty Archana | flower sakina  | plant         | pt                                            | Present Tense       |
|             |                                 |               |                | _             |                                               |                     |

Step 5: Once after syncing process is completed, click on drop down next to your name again.

-

|               |                      |               | English - Grade | e 4                                                                                                    |                              | Training Student j1 👻 |
|---------------|----------------------|---------------|-----------------|----------------------------------------------------------------------------------------------------|------------------------------|-----------------------|
|               | 🞯 Arts               | English       | French          | es en estat estat esta<br>estat estat estat estat estat estat estat estat estat estat estat estat estat estat estat estat estat estat estat estat estat estat estat estat estat estat estat estat estat estat estat estat estat estat estat estat estat estat estat estat estat estat estat estat estat estat estat estat estat esta<br>estat estat estat estat estat estat estat estat estat estat estat estat estat estat estat estat estat estat estat estat estat estat estat estat estat estat estat estat estat estat estat estat estat estat estat estat estat estat estat | ealth and<br>sical Education | 8 Hindi               |
| Curriculum    | istory and Geography | Mathematics   | Science         |                                                                                                    |                              |                       |
|               |                      |               | Boo             | ks                                                                                                    |                              |                       |
| E-Assessments | Book 1               | Book 2        | Book 3          | Book 4                                                                                                    | Book 5                       | Book 6                |
|               | Book 7               | Book 8        | Book 9          |                                                                                                    |                              |                       |
| Timeline      |                      |               | Additional      | Resources                                                                                                    | Search Res                   | sources IQ            |
|               | TEST                 | Testi         | CAR             | flower sakina                                                                                                    | flower pse                   | flower vidya          |
|               | <u>~</u>             | <u>~</u>      |                 | <u>~</u>                                                                                                    | <u>~</u>                     |                       |
|               | boy as               | kitty Archana | nower sakina    | piant                                                                                                    | pt                           | Present Tense         |
|               |                      | •             | •               | -                                                                                                    |                              |                       |

PIC -5

Step 6: After clicking on the drop-down need to click on "Check for Updates".

| 9:07 pm       |                       |                        | English - Grad                     | le 4      | •                               | Training Student j1 👻                     |
|---------------|-----------------------|------------------------|------------------------------------|-----------|---------------------------------|-------------------------------------------|
| Curriculum    | Wistory and Geography | English                | French                             | e H       | lealth and<br>hysical Education | Settings<br>Check For Updates<br>Sync App |
| E-Assessments | Book 1<br>Book 7      | Book 2<br>Book 8       | Book 3<br>Book 3<br>Book 9         | Book 4    | Book 5                          | Logout<br>Book 6                          |
| Timeline      | TEST<br>boy ds        | Testl<br>Kitty Archana | Additional<br>CAR<br>flower sakina | Resources | Search Ree<br>flower pse<br>pt  | flower vidya Present Tense                |
|               |                       | 4                      | ٠                                  |           |                                 |                                           |
|               |                       |                        | PIC -6                             |           |                                 |                                           |

Step 7: After clicking on Check for Updates, if update is available a popup appears stating that "**A new app update is available**. **Please update your app. (You must be online to update the app)**" then click "YES" it will start downloading the updates.

| DLP        |                          |                                      | English - Grad                                        | le 4          |                              | Training Student j1 |
|------------|--------------------------|--------------------------------------|-------------------------------------------------------|---------------|------------------------------|---------------------|
|            | Arts                     | English                              | French                                                | He<br>Ph      | alth and<br>ysical Education | Settings            |
| Curriculum | History and<br>Geography | Mathematics                          | Scienc                                                | e             |                              | Sync App            |
|            |                          |                                      | Во                                                    | oks           |                              | Logout              |
|            |                          |                                      |                                                       |               |                              |                     |
|            | Book 1                   | A new app update i<br>(You must be o | is available. Please upda<br>nline to update the app) | ite your app. | Book 5                       | Book 6              |
| 5-7        |                          |                                      |                                                       | YES NO        |                              |                     |
| Timeline   | Book 7                   | Book 8                               | Book 9                                                |               |                              |                     |
|            |                          |                                      | Additiona                                             | Resources     | Search Re                    |                     |
|            |                          |                                      |                                                       |               |                              |                     |
|            | TEST                     | Testl                                | CAR                                                   | flower sakina | flower pse                   | flower vidya        |
|            | $\sim$                   | $\sim$                               | $\sim$                                                | $\sim$        | $\sim$                       | $\sim$              |
|            | boy ds                   | kitty Archana                        | flower sakina                                         | plant         | pt                           | Present Tense       |
|            |                          | 4                                    | •                                                     | -             |                              |                     |

PIC -7

| 9:08 pm 🖬       |             |                 |                |               |            | ÷ <b>4</b> : 0        |
|-----------------|-------------|-----------------|----------------|---------------|------------|-----------------------|
| EDLP            |             |                 | English - Grad | de 4          |            | Training Student j1 👻 |
|                 | Arts        | English         | French         | He            | alth and   | Settings              |
| Curriculum      | Listony and |                 |                |               |            | Check For Updates     |
| <u>_</u>        | Geography   | Mathematic      | s Scienc       | e             |            | Sync App              |
|                 |             |                 | Во             | oks           |            | Logout                |
| E-Assessments   | Ē           |                 | Ē              | Ē             |            | Ē                     |
| InN             | Book 1      | Dowload APK     | nlease wait    |               | Book 5     | Book 6                |
| Reports         |             | bownloading apr | , piedse wait  |               |            |                       |
| [ <del>]</del>  | Book 7      | 12%             |                | 12/100        |            |                       |
| ( )<br>Timeline |             |                 | Additiona      | Resources     | Search Ro  | sources Q             |
|                 | 2           | 2               |                |               |            |                       |
|                 | TEST        | Test            | CAR            | flower saking | flower pse | flower vidva          |
|                 |             |                 |                |               |            |                       |
|                 |             |                 |                |               |            |                       |
|                 | boy ds      | kitty Archana   | nower sakina   | plant         | pt         | Present Tense         |
|                 |             | 4               | •              |               |            |                       |
|                 |             |                 |                |               |            |                       |
|                 |             |                 | PIC -8         |               |            |                       |

Step 8: Once download is completed click on "SETTINGS".

| DLP         |           |                    | English - Gra             | de 4                      |            | Training Student j1 |
|-------------|-----------|--------------------|---------------------------|---------------------------|------------|---------------------|
|             | 🛞 Arts    | English            | French                    | h B H                     | ealth and  | Settings            |
| Curriculum  | Distance  |                    |                           |                           |            | Check For Updates   |
|             | Geography | Mathematic         | s Scienc                  | e                         |            | Sync App            |
|             |           |                    | Bo                        | oks                       |            | Logout              |
| Assessments | Ē         |                    | Ē                         |                           |            |                     |
|             | Ę         | 🗞 EDLP             |                           |                           |            | Ę                   |
| Reports     | Book 1    | For your security, | your phone is not allowed | l to install unknown apps | Book 5     | Book 6              |
|             |           | from this source.  |                           |                           |            |                     |
|             | Book 7    |                    |                           | CANCEL SETTING            | s          |                     |
| Timeline    |           |                    | Additiona                 | l Resources               |            |                     |
|             |           | ~                  | ~                         |                           | ~          | ~                   |
|             | TEST      | Testl              | CAR                       | flower sakina             | flower pse | flower vidya        |
|             | 2         | 2                  | 2                         | 2                         | <b>~</b>   | <b>~</b>            |
|             |           |                    |                           |                           |            |                     |
|             | boy ds    | kitty Archana      | flower sakina             | plant                     | pt         | Present Tense       |
|             |           |                    | •                         | -                         |            |                     |

PIC -9

Step 9: Now after clicking on Settings in the below screen select Allow from this source and click back as shown in Pic-10& Pic-11.

| 9:08 pn | n 🖻 :: : : : : : : : : : : : : : : : : :                                                                                                     |
|---------|----------------------------------------------------------------------------------------------------|
| 4       | Install unknown apps Q                                                                                                    |
|         | 2                                                                                                    |
|         | EDLP                                                                                                    |
|         | 1.12.22                                                                                                    |
|         | Allow from this source                                                                                                    |
|         | Your tablet and personal data are more vulnerable to attack by unknown apps. By installing apps from this source, you agree that you are responsible for any damage to your tablet or loss of data that may result from their use. |
|         |                                                                                                    |
|         |                                                                                                    |
|         |                                                                                                    |
|         |                                                                                                    |
|         |                                                                                                    |
|         |                                                                                                    |
|         |                                                                                                    |
|         |                                                                                                    |
|         | 4 <b>H</b>                                                                                                    |
|         |                                                                                                    |
|         | PIC -10                                                                                                    |
|         |                                                                                                    |
| 9:09 pn | n 🖻                                                                                                    |
| <       | Install unknown apps Q                                                                                                    |
|         |                                                                                                    |
|         |                                                                                                    |
|         | 1.12.22                                                                                                    |
|         | Allow from this source                                                                                                    |
|         | Your tablat and parennal data are more uninerable to strack bu unknown anne. Bu inetalling anne from this equires you sprea that you are personelible for any domage to your tablat or lose of                                     |
|         | Total tablet and personal data are more vulnerable to actack by unknown apps, by installing apps norm this source, you agree that you are responsible to any damage to your tablet or loss of                                      |
|         | four tablet and personal data are hore runnerable to actack of unknown apps, of instaming apps from uns source, you agree that you are responsible for any bainage to you, rablet or ross of data that may result from their use.  |
|         | Tool table and personal data are note rollerable to attack by unknown apps, by installing apps from this source, you agree that you are responsible to any damage to you table or ross of data that may result from their use.     |
|         | Total table and personal data are note rollerable to actack by unknown apps, by instaining apps from this source, you spree that you are responsible to any damage to you rables of Ros of data that may result from their use.    |
|         | Tool table and personal data are note rollerable to actack by unknown apps, by instaining apps from this source, you spree that you are responsible to any damage to you table of Ros of data that may result from their use.      |

PIC -11

.

4

Step 10: Click on "INSTALL" it will start installing the application.

| 9:09 pm 🗳       |           |                                            |                                              |                         |                  | <b>*</b> 0            |
|-----------------|-----------|--------------------------------------------|----------------------------------------------|-------------------------|------------------|-----------------------|
| EDLP            |           |                                            | English - Grad                               | de 4                    |                  | Training Student j1 👻 |
| A               | Arts      | English                                    | French                                       | He Do                   | alth and         | Settings              |
| Curriculum      |           |                                            |                                              |                         | ysical Education | Check For Updates     |
| <b>6</b> 270    | Geography | Mathematics                                | s Scienc                                     | e                       |                  | Sync App              |
|                 |           |                                            | Во                                           | oks                     |                  | Logout                |
| E-Assessments   |           |                                            |                                              |                         |                  |                       |
| n               | Book 1    | 📚 EDLP                                     |                                              |                         | Book 5           | Book 6                |
| Reports         | Ē         | Do you want to ins<br>existing data will r | stall an update to this exis<br>not be lost. | sting application? Your |                  |                       |
| 8 <del>.</del>  | Book 7    |                                            |                                              | CANCEL INSTALL          |                  |                       |
| ( )<br>Timeline |           |                                            | Additiona                                    | Resources               | Search Re        | sources [Q]           |
|                 | ~         |                                            | 2                                            |                         | 2                |                       |
|                 |           |                                            |                                              |                         |                  |                       |
|                 | TEST      | Testl                                      | CAR                                          | flower sakina           | flower pse       | flower vidya          |
|                 |           |                                            |                                              |                         | $\sim$           |                       |
|                 | boy ds    | kitty Archana                              | flower sakina                                | plant                   | pt               | Present Tense         |
|                 |           | •                                          | •                                            | •                       |                  |                       |
|                 |           |                                            |                                              |                         |                  |                       |
|                 |           |                                            |                                              | 2                       |                  |                       |

PIC -12

Step 11: After the installation is completed click "DONE" and go back to the menu.

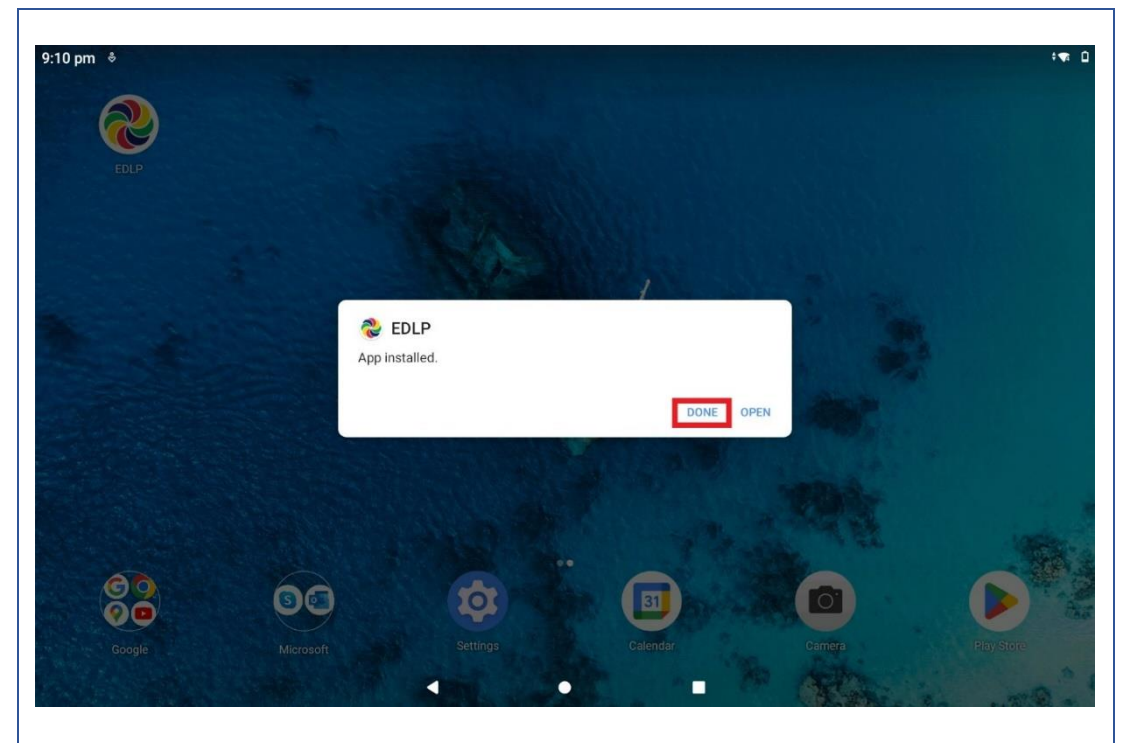

PIC -13

Step 12: Click on the EDLP application icon

| 360 Security   | Calculator  | Calendar | Camera | Chrome    | Clock            |
|----------------|-------------|----------|--------|-----------|------------------|
|                |             |          |        |           |                  |
| Contacts       | Dolby Audio | Drive    | Duo    | EDLP      | ES File Explorer |
|                |             |          | 6      |           | តា               |
| Files          | FM Radio    | Gmail    | Google | Google TV | InShot           |
|                | <b>(</b>    |          |        |           |                  |
| Kotobee Reader | Maps        | Meet     | Office | OneNote   | Outlook          |
| <u>_</u>       |             |          |        | <b>1</b>  |                  |

PIC -14

Step 13: click on drop down next to your name and click Logout.

Е

| DLP            |                          |             | English - Grade 4 | 1        | <b>A</b>                 | Training Student j1 |
|----------------|--------------------------|-------------|-------------------|----------|--------------------------|---------------------|
|                | I Arts                   | English     | French            | Bedu     | llth and Physical cation | Hindi               |
| Curriculum     | History and<br>Geography | Mathematics | Science           |          |                          |                     |
|                |                          |             | Books             |          |                          |                     |
| Assessments    |                          |             |                   |          | Ē                        |                     |
| Reports        | Book 1                   | Book 2      | Book 3            | Book 4   | Book 5                   | Book 6              |
| 5              |                          |             |                   |          |                          |                     |
| ز)<br>Timeline | Book 7                   | Book 8      | Book 9            |          |                          |                     |
|                |                          |             | Additional Res    | sources  | Search Rese              | ources (C           |
|                |                          | ~           | ~                 | $\sim$   | $\sim$                   | $\sim$              |
|                | cupcake                  | revision    | rev               | rev      | rev                      | rev                 |
|                | E                        | $\simeq$    | $\sim$            | $\simeq$ | $\sim$                   | $\sim$              |
|                | Test                     | apple       | Apple             | apple    | Apple                    | Apple               |
|                |                          | 4           |                   | -        |                          |                     |

PIC -15

Step 14: After clicking on "Logout" option, a pop-up will appear asking "Are you sure you want to logout?" Click "Yes".

| DLP            |                    | )                 | English - Grade | 4            |                               | Training Student j1                       |
|----------------|--------------------|-------------------|-----------------|--------------|-------------------------------|-------------------------------------------|
| Curriculum     | Its Arts Geography | English           | French          |              | alth and Physical<br>location | Settings<br>Check For Updates<br>Sync App |
| Assessments    | Book 1             | Book 2            | Book 3          | s<br>Book 4  | Book 5                        | Logout<br>Book 6                          |
| ()<br>Timeline |                    | book s            | Additional Re   | esources     | Search Res                    | sources C                                 |
|                | cupcake            | revision<br>apple | rev<br>Apple    | rev<br>apple | rev<br>Apple                  | rev<br>Apple                              |
|                |                    | •                 | •               |              |                               |                                           |

PIC -16

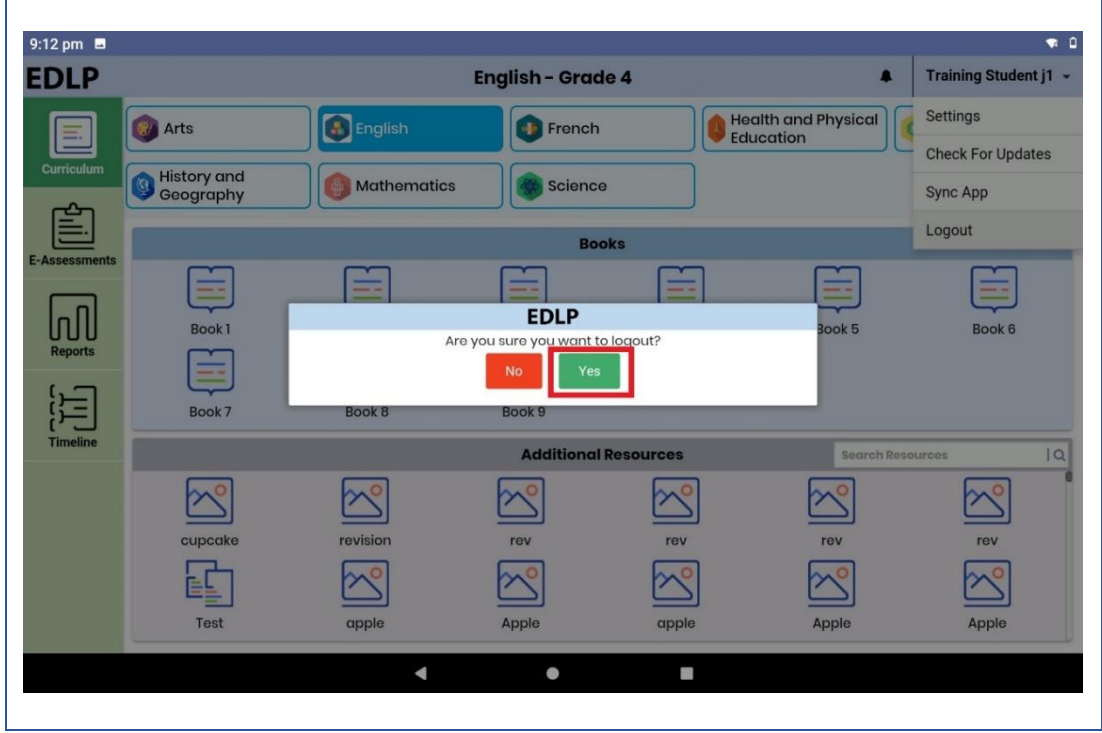

PIC -17

Step 15: Login page can be seen with version number specifying "1.12.23"

| 9:13 pm                                                     | The Early Digital Learning Programme<br>Ministry of Education, Tertiary Education, Science & Technology<br>Republic of Mauritius<br>An India - Mauritius Friendship Project<br>trastuj1 | ाकः 🗋              |
|-------------------------------------------------------------|----------------------------------------------------------------------------------------------------|--------------------|
|                                                             | Password<br>Login<br>1.12.23                                                                                                    |                    |
| Executed By<br>한만문다<br>EdCLL<br>Easter-Involve - Factoriate |                                                                                                    | NIN YEAR SCHOOLING |
|                                                             | < ● ■                                                                                                    |                    |

PIC -18

Step 16: Now Login to the application with the **Student User id and password** circulated by Ministry of Education, Science & Technology (MoETEST).

| DLP         |                          |             | English - Grade 4 | 1                                                                                                    |                              | Training Student j1 |
|-------------|--------------------------|-------------|-------------------|----------------------------------------------------------------------------------------------------|------------------------------|---------------------|
|             | 🞯 Arts                   | English     | French            | es estatemente estatemente estatem<br>estatemente estatemente estatemente estatemente estatemente estatemente estatemente estatemente estatemente estatemente estatemente estatemente estatemente estatemente estatemente estatemente estatemente estatemente estatemente estatemente estatemente estatemente estatemente estatemente estatemente<br>estatemente estatemente estatemente estatemente estatemente estatemente estatemente estatemente estatemente estatemente estatemente estatemente estatemente estatemente estatemente estatemente estatemente estatemente estatemente estatem | alth and<br>ysical Education | 9 Hindi             |
| Curriculum  | History and<br>Geography | Mathematics | Science           |                                                                                                    |                              |                     |
| Assessments |                          |             | Books             |                                                                                                    |                              |                     |
|             |                          |             |                   |                                                                                                    |                              |                     |
| Reports     | Book 1                   | Book 2      | Book 3            | Book 4                                                                                                    | Book 5                       | Book 6              |
| )j]         | Book 7                   | Book 8      | Book 9            |                                                                                                    |                              |                     |
| Timeline    |                          |             | Additional Res    | sources                                                                                                    | Search Reso                  | ources IQ           |
|             | <u>~</u>                 | $\sim$      | $\sim$            | ~                                                                                                    | <u>~</u>                     | <u>~</u>            |
|             | cupcake                  | revision    | rev               | rev                                                                                                    | rev                          | rev                 |
|             |                          | $\sim$      | $\sim$            | $\sim$                                                                                                    | $\sim$                       | $\simeq$            |
|             | Test                     | apple       | Apple             | apple                                                                                                    | Apple                        | Apple               |
|             |                          | •           | •                 |                                                                                                    |                              |                     |

#### 1b. Offline Method:

Alternative process for updating the APK application to the Latest version in offline method:

This method helps to install updated APK application in multiple Tablets easily

- Step 1a to 1d is a common process for all Tablets which are to be updated to V.1.12.23
- From Step 2 to Step 7 is a One-time process in the Teacher device (Laptop)
- From Step 8 to step 15 is a common process for all Tablets which are to be updated to V.1.12.23

Step 1: Need to Uninstall the previous version of the EDLP Application which is already available in the Tablet.

The process that is followed for uninstalling the application is as follows:

Step 1a: Open the application menu and long press on the EDLP application.

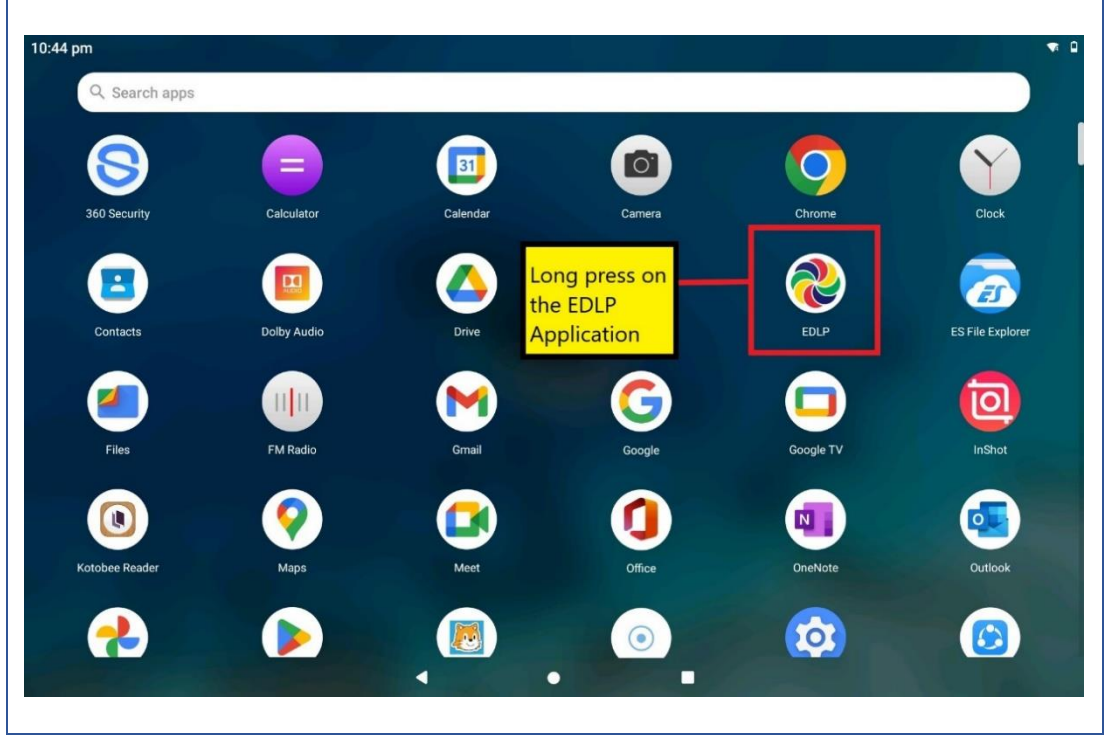

PIC -20

Step 1b: Click on app Info and then click on the Uninstall option available as shown in Pic-21 & Pic-22.

| Q Search apps                                                        |             |                  |            |             | ·*               |
|----------------------------------------------------------------------|-------------|------------------|------------|-------------|------------------|
| 360 Security                                                         | Calculator  | [31]<br>Calendar | Carmera    | () App info | łock             |
| Contacts                                                             | Dolby Audio | Drive            | Duo        | EDLP        | ES File Explorer |
| Files                                                                | FM Radio    | Grnail           | Google     | Google TV   | InShot           |
| Kotobee Reader                                                       | Maps        | Meet             | Office     | OneNote     | Outlook          |
|                                                                      |             |                  | •          |             |                  |
|                                                                      |             | PIC              | : -21      |             |                  |
| :44 pm 🖪<br>- App info                                               |             |                  |            |             | •                |
|                                                                      |             | E                | DLP        |             |                  |
| OPEN                                                                 |             | ן<br>אואט        | D<br>STALL | Force       | A<br>STOP        |
| Notifications<br>~0 notifications per week<br>Permissions<br>Storage | (           |                  |            |             |                  |
| Storage & cache<br>206 MB used in internal s                         | torage      |                  |            |             |                  |
| Mobile data & WLAN<br>113 MB used since 20 Au                        | ıg          |                  |            |             |                  |

PIC -22

Step 1c: Now click on "OK" the EDLP application will be uninstalled from the Tablet.

| 10:44 p<br>← | App info                                                                                                    |                                            | *• ₽<br>Q  |
|--------------|----------------------------------------------------------------------------------------------------|--------------------------------------------|------------|
|              |                                                                                                    | EDLP                                       |            |
|              | OPEN                                                                                                    | UNINSTALL                                  | FORCE STOP |
| l            | Notifications<br>O notifications per week:<br>Permissions<br>Storage<br>Storage & cache<br>206 MB used in internal storage<br>Mobile data & WLAN<br>113 MB used since 20 Aug | EDLP<br>Do you want to uninstall this app? | ок         |
| ~            | Advanced<br>Screen time, Battery, Open by default, Advance                                                                                                    | t, Store                                   |            |

PIC -23

Step 1d: Open the Menu bar again to verify whether the application is Uninstalled here you should not find any EDLP application.

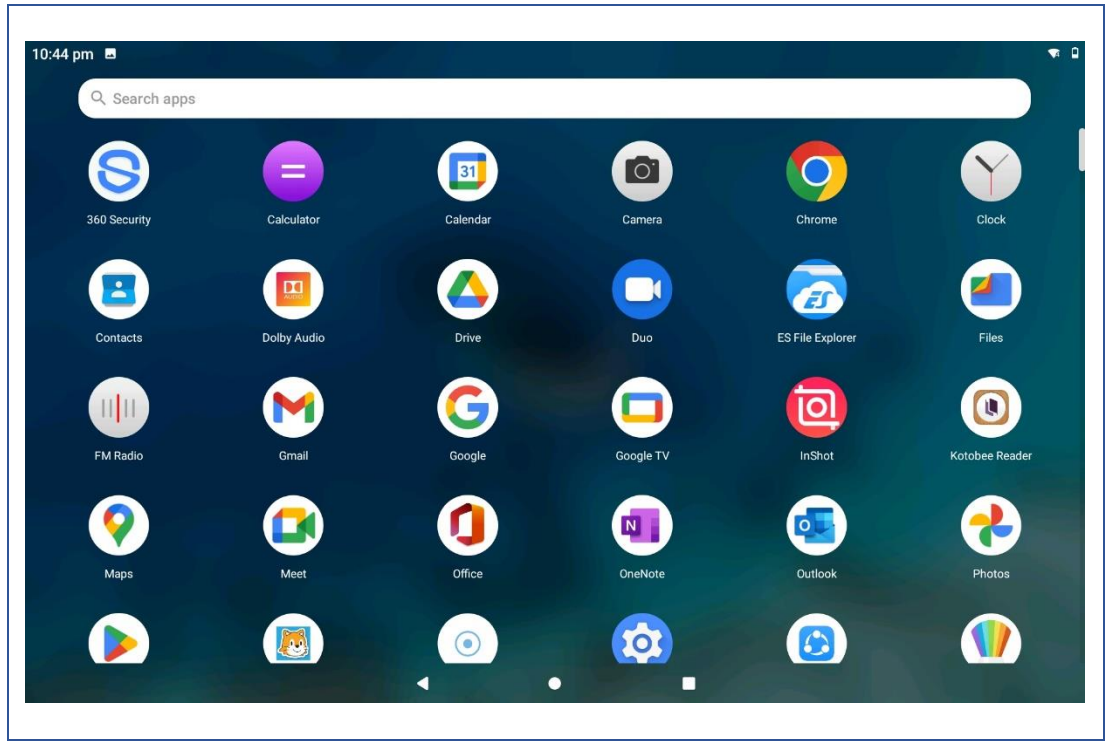

PIC -24

Step 2: To open the download link in Laptop follow the below steps (a & b):

Step 2a: Click the below link https://edlptraining.moemu.org/download/latest-apkversion/?wpdmdl=8794&masterkey=6325e0ba89b87 it will download the application

(or)

Step 2b: Type the above link in the chrome browser and press on enter the application will get downloaded.

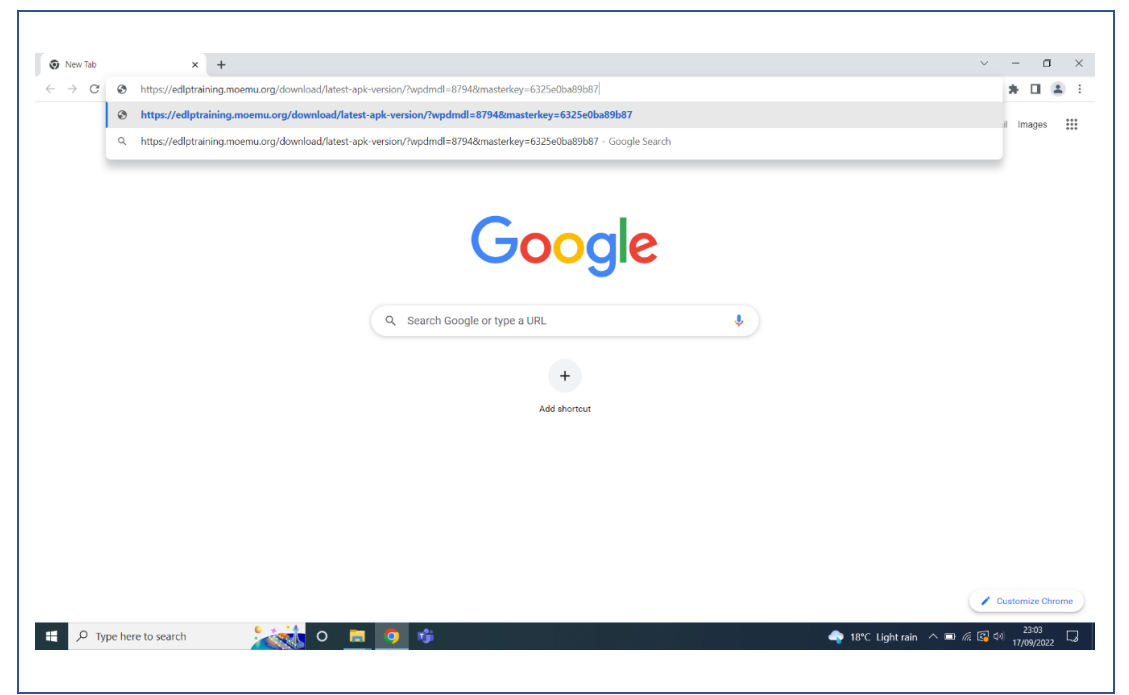

PIC -25

Alternative method to download the application from the EDLP training site, click on the below link:

https://edlptraining.moemu.org/content-application-repository/android/

Or Navigate through the website (https://edlptraining.moemu.org)

Home > Content & Application Repository

> Application > Android > Download > Fill Download Form and Submit > Download

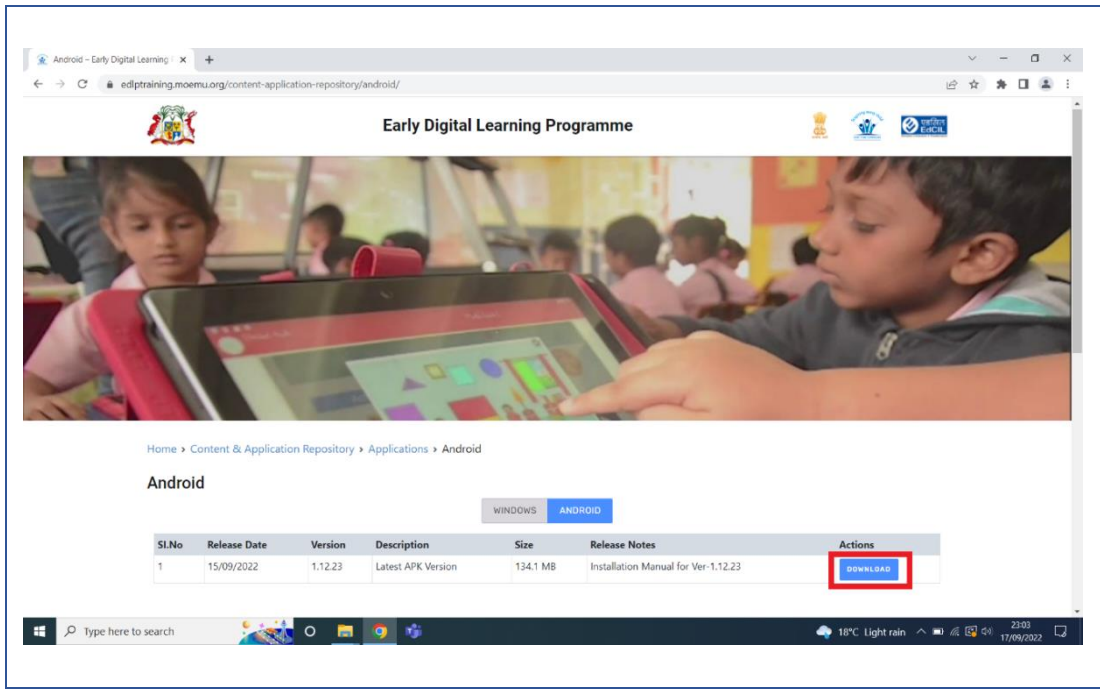

PIC -26

| 1       | ç                   |                 | Early Digital L      | earning Pro | gramme                              | 1 🕺      | entiter<br>Entit |
|---------|---------------------|-----------------|----------------------|-------------|-------------------------------------|----------|------------------|
| (inter- | 1-                  | L               | DOWNLOAD FO          | RM          | ×                                   | -        | 1 Start          |
| 126     |                     | R.              | Name *               | Last        |                                     |          | 10               |
| 1       |                     |                 | Designation *        |             |                                     | 5 A 10   | 1                |
|         |                     |                 | Institution / Organi | sation *    |                                     |          |                  |
| Home >  | Content & Applicati | on Repository > | A Mobile *           |             |                                     |          |                  |
| Andro   | id                  |                 | +230                 |             | Submit                              |          |                  |
| SLNo    | Release Date        | Version         | Description          | Size        | Release Notes                       | Actions  |                  |
| 1       | 15/09/2022          | 1.12.23         | Latest APK Version   | 134.1 MB    | Installation Manual for Ver-1.12.23 | DOWNLOAD |                  |

PIC -27

|                                                                     | Ŧ                                                                                                    |                                  |                                      |                                                                      |                                                                                |                      |        |
|---------------------------------------------------------------------|----------------------------------------------------------------------------------------------------|----------------------------------|--------------------------------------|----------------------------------------------------------------------|--------------------------------------------------------------------------------|----------------------|--------|
| edlptraining.moer                                                   | mu.org/content-applica                                                                                                    | tion-repository/a                | android/                             |                                                                      |                                                                                |                      | 6 ¢ \$ |
| Home > C<br>Android                                                 | ontent & Application                                                                                                    | n Repository >                   | Applications > Android DOWNLOAD FORM |                                                                      |                                                                                | g.                   | 5      |
|                                                                     |                                                                                                    |                                  | DOWNLOAD FORM                        | <u>^</u>                                                             |                                                                                |                      |        |
|                                                                     |                                                                                                    |                                  |                                      |                                                                      |                                                                                |                      |        |
| SI.No                                                               | Release Date                                                                                                    | Version                          | Thanks for downloading!              |                                                                      |                                                                                | Actions              |        |
| SI.No                                                               | Release Date<br>15/09/2022                                                                                                | Version<br>1.12.23               | Thanks for downloading!              |                                                                      | 12.23                                                                          | Actions              |        |
| SI.No                                                               | Release Date                                                                                                    | Version<br>1.12.23               | Thanks for downloading!              |                                                                      | 2.23                                                                           | Actions<br>DOWRLOAD  |        |
| SLNo<br>1                                                           | Release Date<br>15/09/2022                                                                                                | Version<br>1.12.23               | Thanks for downloading!              |                                                                      | 2.23                                                                           | Actions<br>DOWRLOAD  |        |
| SI.No<br>1<br>SI. No.                                               | Release Date<br>15/09/2022<br>Name of the Ap                                                                              | Version<br>1.12.23<br>pplication | Thanks for downloading!              | 05                                                                   | 2.23<br>Ver No.                                                                | Actions              |        |
| SI.No<br>1<br>SI. No.<br>1                                          | Release Date<br>15/09/2022<br>Name of the Ap<br>WPS                                                                       | Version<br>1.12.23<br>pplication | Thanks for downloading!              | OS<br>Android                                                        | 223<br>Ver No.<br>1222                                                         | Actions<br>BOWRLOAD  |        |
| 51.No<br>1<br>51.No.<br>1<br>2                                      | Release Date 15/09/2022 Name of the Ag WPS Kotobee Reader                                                                 | Version<br>1.12.23<br>pplication | Thanks for downloading!              | OS<br>Android<br>Android                                             | 223<br>Ver No.<br>1222<br>1.98                                                 | Actions<br>DOWNLOAD  |        |
| 51.No<br>1<br>51.No.<br>1<br>2<br>3                                 | Release Date 15/09/2022 Name of the Ag WPS Kotobee Reader Sketch                                                          | Version<br>1.12.23<br>pplication | Thanks for downloading!              | OS<br>Android<br>Android<br>Android                                  | Ver No.<br>12.22<br>1.98<br>8.6.A.0.10                                         | Actions              |        |
| SI.No<br>3<br>SI.No.<br>1<br>2<br>3<br>4                            | Release Date 15/09/2022 Name of the Ag WPS Kotobee Reader Sketch InShot                                                   | Version<br>1.12.23<br>pplication | Thanks for downloading!              | OS<br>Android<br>Android<br>Android<br>Android                       | Ver No.<br>12.2.2<br>1.98<br>8.6.A.0.10<br>1.625.261                           | Actions<br>BOWHLOAD  |        |
| <b>SI.No.</b><br>1<br><b>SI.No.</b><br>1<br>2<br>3<br>4<br>5        | Release Date 15/09/2022  Name of the Ag WPS Kotobee Reader Sketch InShot Whiteboard                                       | Version 1.12.23 pplication       | Thanks for downloading!              | OS<br>Android<br>Android<br>Android<br>Android<br>Android            | Ver No.<br>12.2.2<br>1.98<br>8.6.A.0.10<br>1.625.261<br>8.4.3                  | Actions<br>DOVIELDAD |        |
| <b>SI. No.</b><br>1<br><b>SI. No.</b><br>1<br>2<br>3<br>4<br>5<br>6 | Release Date<br>15/09/2022<br>Name of the Ay<br>WPS<br>Kotobee Reader<br>Sketch<br>InShot<br>Whiteboard<br>Scratch Junior | Version 1.12.23 pplication       | Thanks for downloading!              | OS<br>Android<br>Android<br>Android<br>Android<br>Android<br>Android | 2.23<br>Ver No.<br>12.2.2<br>1.98<br>6.6.A.0.10<br>1.625.261<br>6.4.3<br>1.2.5 | Actions              |        |

PIC -28

Step 3: Insert any external storage such as memory card or Pen drive into the laptop to copy the application.

Step 4: Right click on the application and select to copy the application file from the System.

| Quick Copy Paste                   | Cut<br>Copy path<br>Paste shortcut | e Copy<br>to                 | New folder | Properties       | Select all<br>Select none<br>Select none |                           |   |                    |  |
|------------------------------------|------------------------------------|------------------------------|------------|------------------|------------------------------------------|---------------------------|---|--------------------|--|
| Clipboard                          |                                    | Organize                     | New        | Open             | Select                                   |                           |   |                    |  |
| → * ↑ ♣ > T                        | his PC > Downloads                 |                              |            |                  |                                          |                           | ~ | O Search Downloads |  |
| Quick access                       | Name<br>V Today (1)                | ^                            |            | Date modified    | Туре                                     | Size                      |   |                    |  |
| Desktop 🖈                          | EduApp-mau                         | itius-universal-release-1.12 | .23.apk    | 17/09/2022 23:06 | APK File                                 | 130.921.KB                |   |                    |  |
| Downloads #                        |                                    |                              |            |                  |                                          | Open with                 |   |                    |  |
| <ul> <li>Local Disk (f)</li> </ul> |                                    |                              |            |                  |                                          | Share with Skype          |   |                    |  |
| Dictures                           |                                    |                              |            |                  |                                          | Share files via SHAREit   |   |                    |  |
|                                    |                                    |                              |            |                  |                                          | Er share                  |   |                    |  |
| Films                              |                                    |                              |            |                  |                                          | Give access to            | > |                    |  |
| Screenshots                        |                                    |                              |            |                  |                                          | Scan with Sophos Endpoint |   |                    |  |
| OneDrive                           |                                    |                              |            |                  |                                          | Restore previous versions |   |                    |  |
| OneDrive                           |                                    |                              |            |                  |                                          | Send to                   | > |                    |  |
| This PC                            |                                    |                              |            |                  |                                          | Cut                       |   |                    |  |
| 3D Objects                         |                                    |                              |            |                  |                                          | Сору                      |   |                    |  |
| Desktop                            |                                    |                              |            |                  |                                          | Create shortcut           |   |                    |  |
| Documents                          |                                    |                              |            |                  |                                          | Delete                    |   |                    |  |
| Downloads                          |                                    |                              |            |                  |                                          | Rename                    |   |                    |  |
| Music                              |                                    |                              |            |                  |                                          | Properties                |   |                    |  |
| <ul> <li>Pictures</li> </ul>       |                                    |                              |            |                  |                                          |                           |   |                    |  |
| Videos                             |                                    |                              |            |                  |                                          |                           |   |                    |  |
| USP Drive (C)                      |                                    |                              |            |                  |                                          |                           |   |                    |  |
| <ul> <li>Local Dirk (E)</li> </ul> |                                    |                              |            |                  |                                          |                           |   |                    |  |
|                                    |                                    |                              |            |                  |                                          |                           |   |                    |  |
| USB Drive (E:)                     |                                    |                              |            |                  |                                          |                           |   |                    |  |
| Network                            |                                    |                              |            |                  |                                          |                           |   |                    |  |
|                                    |                                    |                              |            |                  |                                          |                           |   |                    |  |
|                                    |                                    |                              |            |                  |                                          |                           |   |                    |  |

PIC -29

Step 5: Open the Storage device right click in the empty space and select paste to copy the "EduApp-mauritius-universal-release-1.12.23.apk" application file into the storage device as shown in Pic-30 & Pic-31.

| totalin       teted       System         C Quick access       O       P Search This PC         C Quick access       O Quick access       D Destop       D Destop                                                                                                    | ties Open Rename               | ew                                    | Open<br>Settings & Manage | m            |                |                                   |        |                  |   |
|----------------------------------------------------------------------------------------------------|--------------------------------|---------------------------------------|---------------------------|--------------|----------------|-----------------------------------|--------|------------------|---|
| • • • • • • • • • • • • • • • • • • •                                                                                                    | Location                       | Network                               | System                    |              |                |                                   |        | O. Count This DC |   |
| Packaces              • Toker ()               • Controls ()               • Doubloads               • Doubloads                                                                                                    | ⇒ * T <mark>&gt;</mark> / I    | nis PC                                |                           |              |                |                                   | V U    | D Search This PC |   |
| Bound Dak (2)   Cool Dak (2)   Bound Dak (2)   Cool Dak (2)   Doublac   Bound Dak (2)   Cool Dak (2)   Doublac   Bound Dak (2)   Cool Dak (2)   Cool Dak (2)                                                                                                    | Quick access Desktop Downloads | V Folders (7)<br>3D Objects           | Desktop                   |              | Documents      | Downloads                         |        | Music            |   |
| App i       Imp i       Imp i <td< td=""><td>Documents #</td><td>Pictures</td><td>Videos</td><td></td><td></td><td></td><td></td><td></td><td></td></td<>                                                                                                    | Documents #                    | Pictures                              | Videos                    |              |                |                                   |        |                  |   |
|                                                                                                    | Apps<br>Films<br>Screenshots   | Local Disk (C:)<br>260 GB free of 329 | GB DVD RW                 | / Drive (D:) | USB Drive (E:) | Local Disk (F.)<br>587 GB free of | 595 GB |                  |   |
| No Ket           20 Objects           20 Objects           20 Downlets           20 Downlets           20 Mark           Proters           Proters           20 Loop Dok (C)           20 Loop Dok (C)                                                                                                    | OneDrive                       |                                       |                           |              |                |                                   |        |                  |   |
|                                                                                                    | This PC                        |                                       |                           |              |                |                                   |        |                  |   |
| Control     Control     Contro     Control     Control     Control     Control     Control     C | 3D Objects                     |                                       |                           |              |                |                                   |        |                  |   |
| ♣ Downlaads                                                                                                    | Documents                      |                                       |                           |              |                |                                   |        |                  |   |
| Maric     Planes     Planes     Planes     votors     votors     votors     votors     votors     votors     votors     votors     votors     votors     votors     votors     votors                                                                                                    | Downloads                      |                                       |                           |              |                |                                   |        |                  |   |
| ■ Pdares ■ Values ■ Values ■ Load Dak (C) ■ Load Dak (P) ■ USB Drive (E) ■ USB Drive (E)                                                                                                    | Music                          |                                       |                           |              |                |                                   |        |                  |   |
| ∰ Voios<br>↓ Local Dak (C)<br>↓ Socal Dak (P)<br>↓ Local Dak (P)<br>↓ USB Drive (E)<br>↓ USB Drive (E)                                                                                                    | Pictures                       |                                       |                           |              |                |                                   |        |                  |   |
| Local Disk(C)                                                                                                    | Videos                         |                                       |                           |              |                |                                   |        |                  |   |
|                                                                                                    | » Local Disk (C:)              |                                       |                           |              |                |                                   |        |                  |   |
|                                                                                                    | USB Drive (E:)                 |                                       |                           |              |                |                                   |        |                  |   |
| y USB Drive (E)                                                                                                    | Disk (F)                       |                                       |                           |              |                |                                   |        |                  |   |
| Makenada                                                                                                    | USB Drive (E:)                 |                                       |                           |              |                |                                   |        |                  |   |
| * NEWUK                                                                                                    | Network                        |                                       |                           |              |                |                                   |        |                  |   |
| Tanis I                                                                                                    | 1005                           |                                       |                           |              |                |                                   |        |                  | 3 |

PIC -30

| wire     Ø = 1     Manage     USB Drive (E)       Manage     Home     Share     View     Drive Tools                                                                                                    | - 0 ×<br>^0                               |
|----------------------------------------------------------------------------------------------------|-------------------------------------------|
| →     Image: A construction     Image: A construction     Image: A construct |                                           |
| CSpboard Organize New Open Select                                                                                                    |                                           |
| ← → < ↑ → > This PC > USB Drive (E)                                                                                                    | <ul> <li>Search USB Drive (E:)</li> </ul> |
| Name Cate modified Type Size                                                                                                    |                                           |
| ★ Quick access                                                                                                    |                                           |
| Desktop x <sup>a</sup> This folder is empty.                                                                                                    |                                           |
| - Downloads 🖈                                                                                                    |                                           |
| 🗎 Documents 🖈                                                                                                    |                                           |
| Local Disk (F:) 🖈                                                                                                    |                                           |
| 📰 Pictures 🖈                                                                                                    |                                           |
| Apps                                                                                                    |                                           |
| Films View                                                                                                    |                                           |
| Screenshots Sort by                                                                                                    |                                           |
| OneDrive     Group by     Second                                                                                                    |                                           |
| This PC                                                                                                    |                                           |
| 3D Objects                                                                                                    |                                           |
| Desktop Paste                                                                                                    |                                           |
| Documents     Paste shortcut                                                                                                    |                                           |
| Downloads Undo Delete Ctrl+Z                                                                                                    |                                           |
| ♪ Music Give access to >                                                                                                    |                                           |
| E Pictures New >                                                                                                    |                                           |
| Videos     Properties                                                                                                    |                                           |
| 🧶 Local Disk (C)                                                                                                    |                                           |
| USB Drive (E)                                                                                                    |                                           |
| 🐷 Local Disk (F:)                                                                                                    |                                           |
| USB Drive (E)                                                                                                    |                                           |
| Network                                                                                                    |                                           |
|                                                                                                    |                                           |
| 0 items                                                                                                    | 10 K                                      |
| P     Type here to search                                                                                                    | 🔷 18°C Light rain \land 📼 🌾 💽 🕪 2306 🗔    |
|                                                                                                    |                                           |
|                                                                                                    |                                           |

PIC -31

Step 6: The application file has been copied into the external storage device as shown in the below image.

| use 🕑 🔳 🖛 (USB Drive (E)                                                                                                    | - a ×                                      |
|----------------------------------------------------------------------------------------------------|--------------------------------------------|
| Tile Home Share View Drive Tools                                                                                                    | ^ <b>(</b>                                 |
| 🖈 📄 💾 🕺 Cut 📃 📑 🗙 🖬 🚺 🧐 New Item *                                                                                                    |                                            |
| Pinto Quidt Copy Paste di Poster di Nove Copy Delate Rename New Properties ont 20 Seleta none                                                                                                    |                                            |
| access II Paste shortcut to - to folder Children - Children - Childre        |                                            |
| Culposito Organize iven Open Select                                                                                                    |                                            |
| $\leftarrow \rightarrow \circ \uparrow \checkmark \checkmark$ Subscript (E)                                                                                                    | <ul> <li>Search US8 Drive (E.)</li> </ul>  |
| Name Date modified Type Size                                                                                                    |                                            |
| Cuick access     EduApp-mauritius-universal-release-1.12.23.apk 17/09/2022 23:06 APK File 130.921 KB                                                                                                    |                                            |
| Desitop                                                                                                    |                                            |
| ♥ Downloads π                                                                                                    |                                            |
|                                                                                                    |                                            |
| Set Local Disk (*) 7                                                                                                    |                                            |
|                                                                                                    |                                            |
| Apps                                                                                                    |                                            |
| Films                                                                                                    |                                            |
|                                                                                                    |                                            |
| This DC                                                                                                    |                                            |
| 3 The first rule of the first rule of the first |                                            |
| Desiton                                                                                                    |                                            |
| Conception Conception                                                                                                    |                                            |
| Downloads                                                                                                    |                                            |
| ) Music                                                                                                    |                                            |
| Pictures                                                                                                    |                                            |
| Videos                                                                                                    |                                            |
| Local Disk (C)                                                                                                    |                                            |
| USB Drive (E)                                                                                                    |                                            |
| 😞 Local Disk (F:)                                                                                                    |                                            |
| 👞 US8 Drive (E)                                                                                                    |                                            |
| 😻 Network                                                                                                    |                                            |
|                                                                                                    |                                            |
|                                                                                                    | 2308                                       |
| H $\mathcal{P}$ Type here to search $\mathcal{Q}$ $\mathcal{Q}$ $\mathcal{Q}$ $\mathcal{Q}$                                                                                                    | 🛶 18°C Light rain \land 📼 🧟 🖓 17/09/2022 🗔 |
|                                                                                                    |                                            |
|                                                                                                    |                                            |
| PIC 30                                                                                                    |                                            |
| 11C -52                                                                                                    |                                            |

Step 7: Remove the storage device from the laptop and insert the same into the Tablet.

Step 8: Now Click on the Settings and you will find Storage as you scroll down in that page as shown in Pic-33 & Pic-34.

# Early Digital Learning Programme

APK - Update Guidance Version-1.12.23 for Learner Tablet

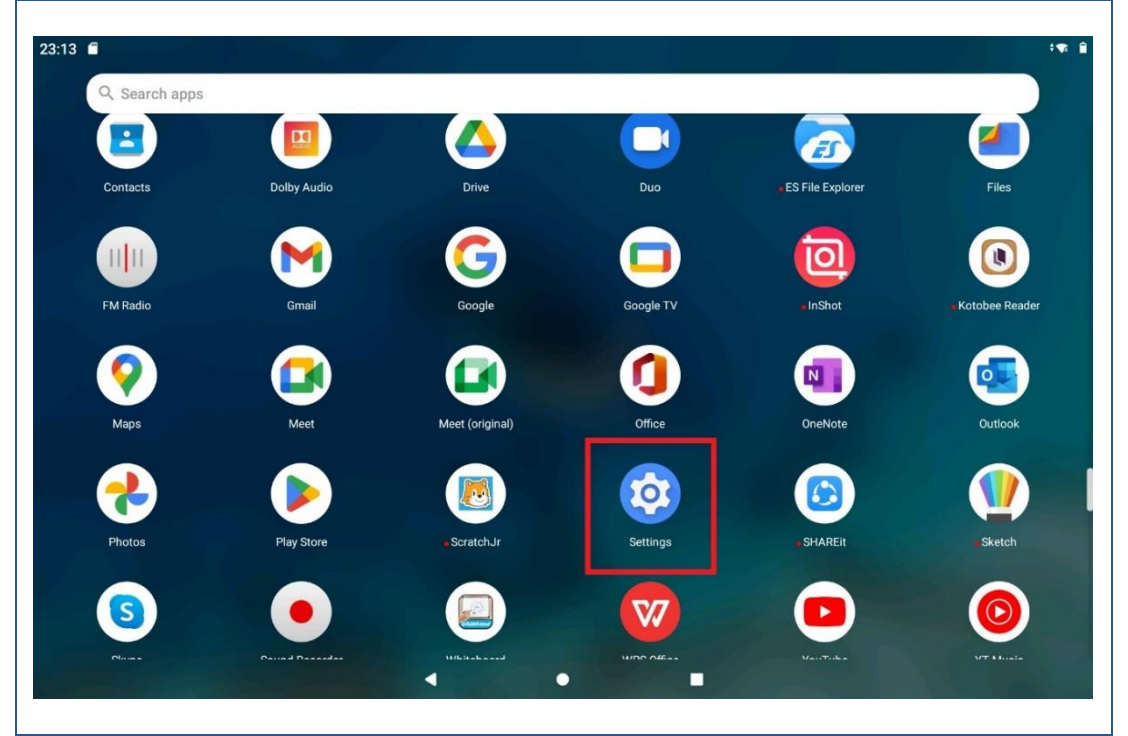

PIC -33

| 3 1 |                                                         | \$ <b>%</b> ; |
|-----|---------------------------------------------------------|---------------|
| Q   | Search settings                                         |               |
| 50  | Connected devices<br>Bluetooth                          |               |
| 9   | Screen Assistant<br>Off                                 |               |
|     | Apps and notifications<br>Recent apps, default apps     |               |
|     | Battery<br>82% - More than 2 days remaining             |               |
|     | Display<br>Walipaper, sleep, font size                  |               |
| 0   | Sound<br>Volume, vibration, Do Not Disturb              |               |
| )   | Storage<br>63% used - 11.80 GB free                     |               |
|     | Privacy<br>Permissions, account activity, personal data |               |
|     | Location<br>On – 3 apps have access to location         |               |
|     | Security:                                               |               |

PIC -34

Step 9: Click on the SD card that is inserted.

| :13 | 8                                                    |  | . 9 |
|-----|------------------------------------------------------|--|-----|
| ÷   | Storage                                              |  |     |
|     | DEVICE STORAGE                                       |  |     |
|     | 20.20 gb                                             |  |     |
|     | Total used of 32.00 GB                               |  |     |
|     | Internal shared storage<br>20.20 GB used of 32.00 GB |  |     |
|     |                                                      |  |     |
|     | PORTABLE STORAGE                                     |  |     |
|     | SD card<br>135 MB used of 15.71 GB                   |  | ▲   |
| _   |                                                      |  |     |
|     |                                                      |  |     |
|     |                                                      |  |     |
|     |                                                      |  |     |
|     |                                                      |  |     |
|     |                                                      |  |     |
|     |                                                      |  |     |
|     |                                                      |  |     |
|     |                                                      |  |     |
|     |                                                      |  |     |
|     |                                                      |  |     |

PIC -35

Step 10: Now after clicking on the SD card a window pops up click "Just Once" and then you will find the application with name "EduApp-mauritius-universal-release-1.12.23.apk".

| 22.14             | - 4                                                  |                     |           |        |          | • • |
|-------------------|------------------------------------------------------|---------------------|-----------|--------|----------|-----|
| <del>2</del> 3:14 | Storage                                              |                     |           |        |          | Q   |
|                   |                                                      |                     |           |        |          |     |
|                   | 20.20 cp                                             |                     |           |        |          |     |
|                   | Total used of 32.00 GB                               |                     |           |        |          |     |
|                   | Internal shared storage<br>20.20 GB used of 32.00 GB |                     |           |        |          |     |
|                   |                                                      |                     |           |        |          |     |
|                   | SD card                                              |                     |           |        |          |     |
|                   |                                                      |                     |           |        | <b>A</b> |     |
|                   |                                                      | Open with Files     |           |        |          |     |
|                   |                                                      |                     | _         |        |          |     |
|                   |                                                      |                     | JUST ONCE | ALWAYS |          |     |
|                   |                                                      |                     |           |        |          |     |
|                   |                                                      | Use a different app |           |        |          |     |
|                   |                                                      | Files by Google     |           | - I    |          |     |
|                   |                                                      |                     |           |        |          |     |

PIC -36

Step 11: Click on the "EduApp-mauritius-universal-release-1.12.23.apk" as shown in the below Pic 37.

| 23:14    |               |                                                                          | -W. B    |
|----------|---------------|--------------------------------------------------------------------------|----------|
| SD       | card          |                                                                          | ۹ :      |
| 0        | Recent        | 🖪 Images 💽 Audio 🔛 Videos 📄 Documents                                    |          |
| -        | Images        | FILES ON 5D CARD                                                         |          |
|          | Videos        | Name 🔨 Type: Size                                                        | Modified |
| ត        | Audio         | Music                                                                    |          |
| <u>+</u> | Downloads     | Notifications                                                            |          |
|          | SD card       | Pictures                                                                 |          |
|          | 13.37 00 1100 | Podcasts                                                                 |          |
|          |               | Ringtones                                                                |          |
|          |               | System Volume Information                                                |          |
|          |               | EduApp-mauritius-universal-release-1.12.23.ar Android application 134 MB | 23:06    |
|          |               | < • E                                                                    |          |
|          |               | PIC -37                                                                  |          |

Step 12: Now click on "CONTINUE" on the pop up and it will redirect to another page.

| 23:15 ■ <b>●</b><br>SD card                      |                                                                                                    | •କ 🕯<br>୍ : |
|--------------------------------------------------|----------------------------------------------------------------------------------------------------|-------------|
| C Recent                                         | E Images Audio Wideos Documents                                                                                                    |             |
| Videos                                           | Name + Type: Si                                                                                                    | ze Modified |
| Audio                                            | Music                                                                                                    |             |
| Downloads     SD card     SD card     S5 GB free | <ul> <li>Your phone and personal data are more vulnerable to attack by unknown apps. By installing this app, you agree that you are responsible for any damage to your phone or loss of data that may result from its use.</li> <li>Pice</li> <li>CANCEL</li> <li>CONTINUE</li> </ul> |             |
|                                                  | Ringtones                                                                                                    |             |
|                                                  | System Volume Information                                                                                                    |             |
|                                                  | EduApp-mauritius-universal-release-1.12.23.ar Android application: 134 h                                                                                                    | 40 23:06    |

PIC -38

Step 13: Now click on Install and the app will start installing. **Note:** Don't close the window until it shows Done.

| 23:15 🖪 🖬                                  |                                                                    |       | <del>به</del> ( |
|--------------------------------------------|--------------------------------------------------------------------|-------|-----------------|
| <ul> <li>Recent</li> <li>Images</li> </ul> | Images ( Audio Videos Documents                                    |       |                 |
| Videos                                     | Name 🛧 Type:                                                       | Size  | Modified        |
| Audio                                      | Music                                                              |       |                 |
| 1 Downloads                                | Not     Pot     Pot                                                | _     |                 |
| 15.59 GB free                              | CANCEL IN Podcasts                                                 | STALL |                 |
|                                            | Ringtones                                                          |       |                 |
|                                            | System Volume Information                                          |       |                 |
|                                            | EduApp-mauritius-universal-release-1.12.23.ar. Android application |       | 23:06           |

PIC -39

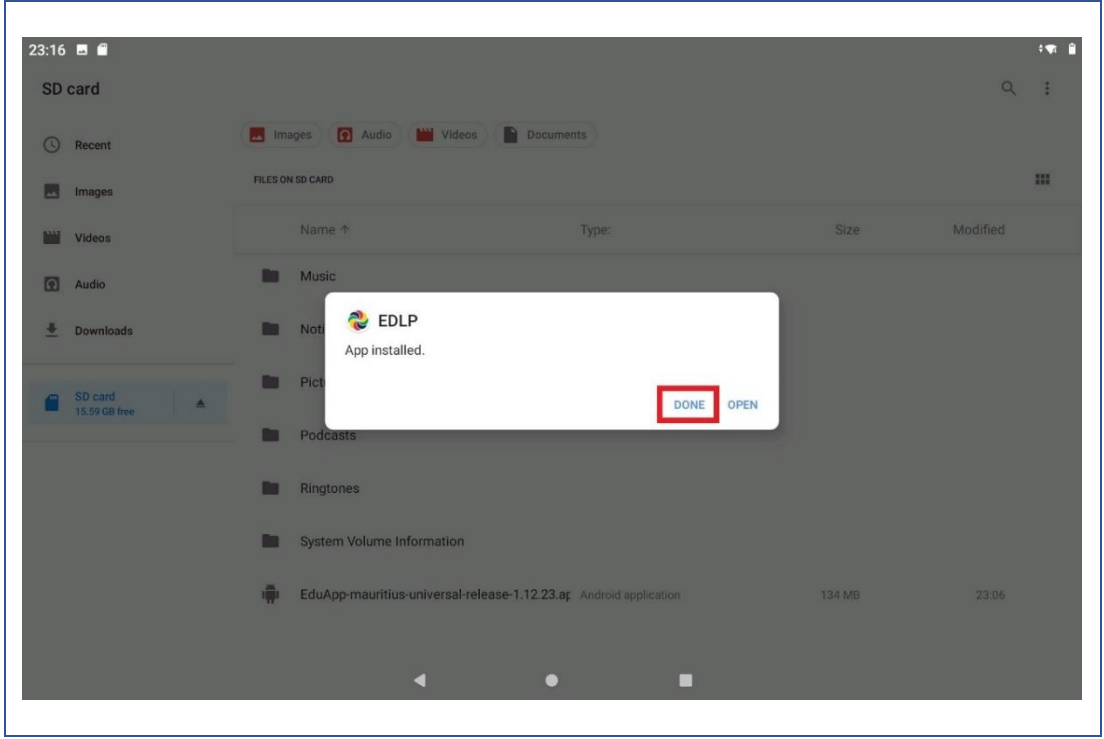

PIC -40

Step 14: A pop up window pops up asking to allow media and file permissions upon clicking on the EDLP application from the Tablet menu screen, click on "ALLOW" as shown in Pic-41.

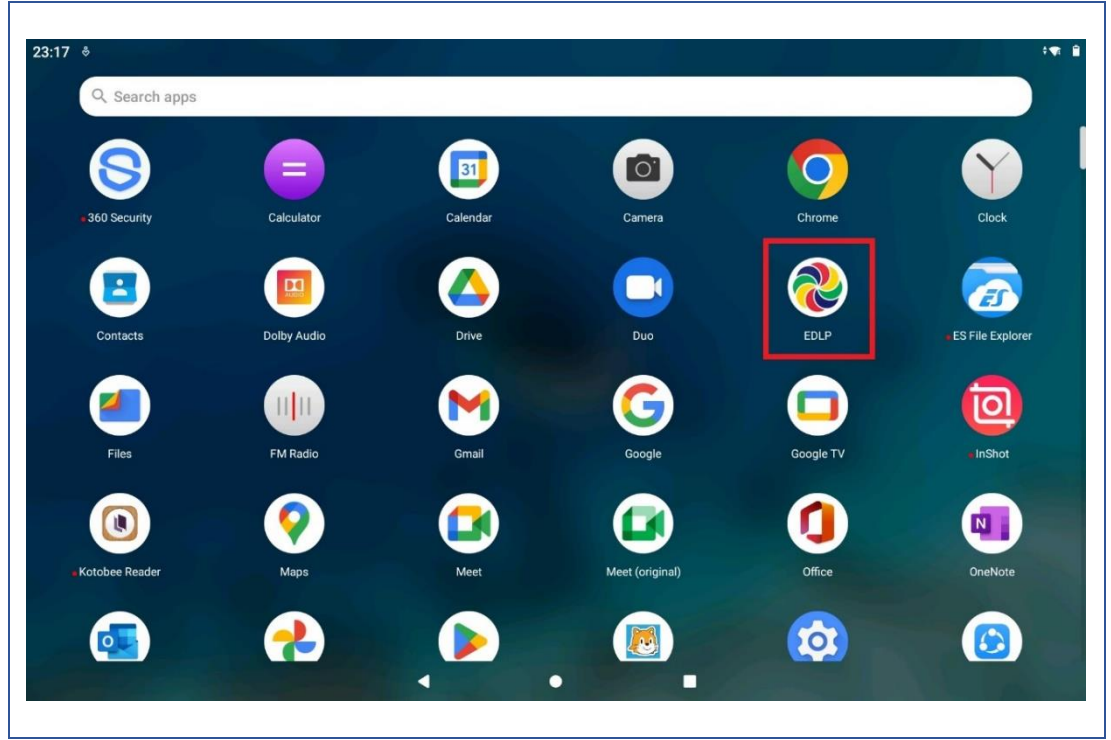

PIC -41

| 23:17       | The Early Digital Learning Programme<br>Ministry of Education, Tertiary Education, Science & Technology<br>Republic of Mauritius<br>An India - Mauritius Friendship Project | € È           |
|-------------|----------------------------------------------------------------------------------------------------|---------------|
| Executed By | < ● ■                                                                                                    | NU VIE CROEDE |

PIC -42

Login page will show version number specifying "**1.12.23**" after the latest version of the EDLP application is successfully installed.

| 23:17 🖪     | The Early Digital Learning Programme<br>Ministry of Education, Tertiary Education, Science & Technology<br>Republic of Mauritius<br>An India - Mauritius Friendship Project | erei erei        |
|-------------|----------------------------------------------------------------------------------------------------|------------------|
|             | Username.<br>Password<br>LOGIN<br>1.12.23                                                                                                    |                  |
| Executed By |                                                                                                    | UNIT THE COOLINE |

PIC -43

Step 15: Now Login into the application with the **Student User id and password** circulated by Ministry of Education, Science & Technology (MoETEST).

r

| EDLP           |                          |             | English - Grade | 4        |                          | Training Student j1 |
|----------------|--------------------------|-------------|-----------------|----------|--------------------------|---------------------|
|                | 🔯 Arts                   | English     | French          | Bedu     | llth and Physical cation | Hindi               |
| Curriculum     | History and<br>Geography | Mathematics | Science         |          |                          |                     |
|                |                          |             | Books           | 1        |                          |                     |
|                |                          |             |                 |          |                          |                     |
| Reports        | Book 1                   | Book 2      | Book 3          | Book 4   | Book 5                   | Book 6              |
| ( <u>_</u>     |                          |             |                 |          |                          |                     |
| {;<br>Timeline | Book 7                   | Book 8      | Book 9          |          |                          |                     |
|                |                          |             | Additional Re   | sources  | Search Reso              | ources IQ           |
|                | $\sim$                   | <u>~</u>    | $\sim$          | $\sim$   | $\sim$                   | $\sim$              |
|                | cupcake                  | revision    | rev             | rev      | rev                      | rev                 |
|                |                          | ~           | <u>~</u>        | <u>~</u> | ~                        | ~                   |
|                | Test                     | apple       | Apple           | apple    | Apple                    | Apple               |
|                |                          | •           | •               |          |                          |                     |

## PART - B

#### 2.Preliminary Verification before installing of the APK application: <One Time Process> (for Ready Reference)

Step 1a: Date & Time to be in Mauritius Time Zone (GMT+4:00). If not, the Tablet must be setup in Mauritius Time Zone.

(Note: All the Tablets that are commissioned have been set to GMT+4:00 as default time.)

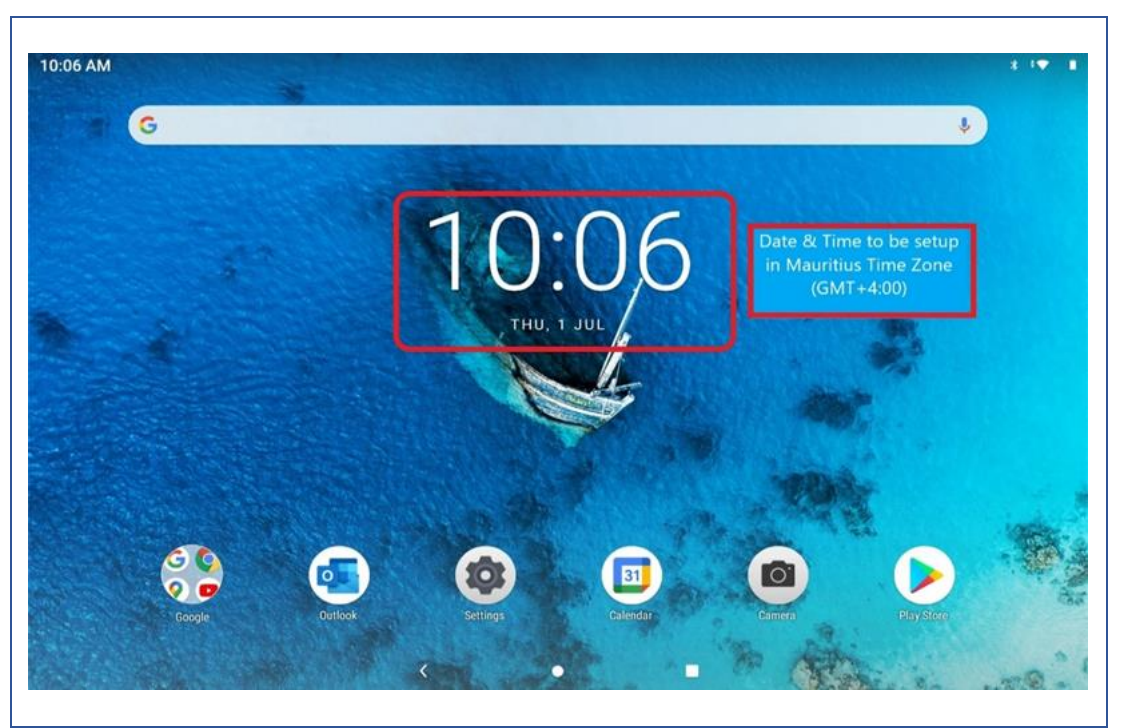

PIC -01

Connect to the internet and continue the steps given below:

For setting of the Time Zone into Mauritius Time Zone, the following steps to be followed. Refer to Pic-2, Pic-3 & Pic-4

Step 1b: Open settings and type "Date and time" in the search bar of the Tablet. And select the "Date and time" as it appears in the search list.

Г

| Search apps      |            |                |          |            |                    |
|------------------|------------|----------------|----------|------------|--------------------|
|                  | 2          |                |          | 6          |                    |
| ES File Explorer | Files      | FM Radio       | Gmail    | Google     | Google Play Movies |
| ō                |            |                | <b>(</b> |            | 2                  |
| InShot           | Keep notes | Kotobee Reader | Maps     | Outlook    | Photos             |
|                  |            |                |          |            | (5)                |
| Play Store       | ScratchJr  | Settings       | SHAREIL  | Sketch     | Skype              |
|                  |            | W              |          | $\bigcirc$ |                    |
| Sound Recorder   | Whiteboard | WPS Office     | YouTube  | YT Music   |                    |
|                  |            |                |          |            |                    |

PIC -02

| Search in Setti | ngs                                               |  |   |                   |  |
|-----------------|---------------------------------------------------|--|---|-------------------|--|
|                 |                                                   |  | × | <b>a</b>          |  |
|                 | Add another email account                         |  |   | Secure your phone |  |
| (               | Lenovo ID<br>Not login                            |  |   |                   |  |
|                 | Network & Internet<br>WLAN, Data usage, Hotspot   |  |   |                   |  |
|                 | Connected devices<br>Bluetooth                    |  |   |                   |  |
|                 | Screen assistant<br>Close                         |  |   |                   |  |
|                 | Apps & notifications<br>Permissions, default apps |  |   |                   |  |
|                 | Battery<br>89% - More than 2 days remaining       |  |   |                   |  |
|                 | O Display                                         |  |   |                   |  |

PIC -03

| I3 AM 1  | 8                |            |        |     |    |   |       |   |   | * • |
|----------|------------------|------------|--------|-----|----|---|-------|---|---|-----|
| ← date   |                  |            |        |     |    |   |       |   |   | × : |
| Date &   | time             |            |        |     |    |   |       |   |   |     |
| System   | > Date & time    |            |        |     |    |   |       |   |   |     |
| Set dat  | te               |            |        |     |    |   |       |   |   |     |
| System   | > Date & time    |            |        |     |    |   |       |   |   |     |
| Autom    | atic date & time |            |        |     |    |   |       |   |   |     |
| System   | > Date & time    |            |        |     |    |   |       |   |   |     |
| Basic in | nfo              |            |        |     |    |   |       |   |   |     |
|          |                  |            | posted | i l | of | 1 | added |   |   | 4   |
|          | 0                | 0          |        | -   |    | - |       | 0 | ~ |     |
| 1        | 2                | 3          | 4      | 5   | 6  | / | 8     | 9 | 0 | (×) |
| 0        | #                | ₹          |        | 8   | 2  | + | (     | ) | 1 |     |
| (LU)     | #                | ``         | -      | ά   |    |   | (     | ) | / |     |
| =\<      | ١                | %          | *      | "   | ,  |   |       | 1 | 2 | =\< |
|          |                  | <i>,</i> 0 |        |     |    | • | ,     |   | • |     |
| ABC      | ,                | 12<br>34   |        |     |    |   |       |   |   | ABC |
|          |                  |            |        |     |    |   |       |   |   |     |
|          |                  |            |        |     |    |   |       |   |   |     |

PIC -04

#### Step 1c:

Set Automatic date & time to ON

Now, you will find your time automatically set to Mauritius Time Zone.

| Automatic date & time<br>Use network-provided time    | •                               |
|-------------------------------------------------------|---------------------------------|
| Set date<br>1 July 2021                               | Set Automatic date & time to ON |
| Set time<br>9:14 AM                                   |                                 |
| Select time zone<br>GMT+04:00 Mauritius Standard Time |                                 |
| Automatic 24-hour format<br>Use locale default        |                                 |
| Use 24-hour format<br>1:00 PM                         | •                               |
|                                                       |                                 |
|                                                       |                                 |

PIC -05

End of The Report